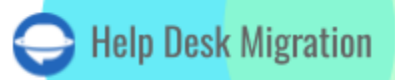

# OSTICKET LISTA DE VERIFICACIÓN PARA MIGRAR DATOS

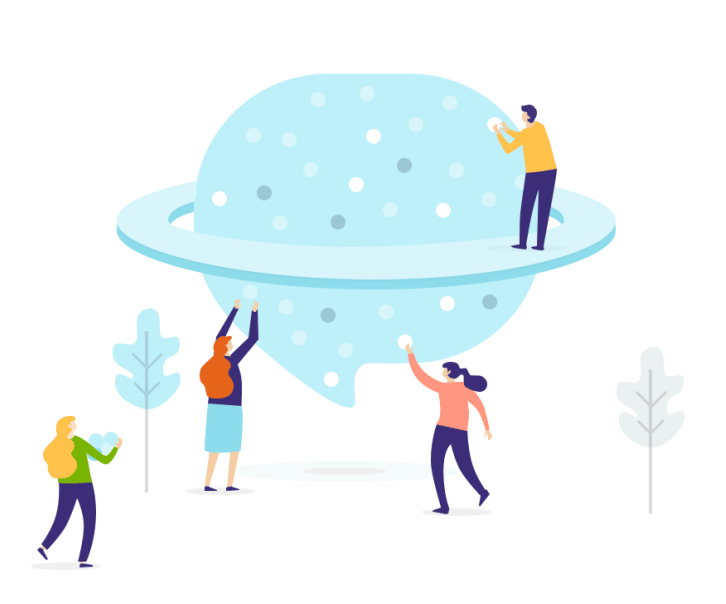

## Inhaltsverzeichnis

| ANTES DE CONFIGURAR LA MIGRACIÓN               | 3  |
|------------------------------------------------|----|
| 1. ELIGE TU FECHA DE MIGRACIÓN                 | 3  |
| 2. HABLA CON TU EQUIPO                         | 3  |
| 3. PREPARAR OSTICKET PARA LA TRANSFERENCIA     | 4  |
| 4. CONSIDERAR LAS ESPECIFICACIONES DE OSTICKET | 5  |
| 5. CONTACTA AL EQUIPO DE HDM                   | 5  |
| ESTÁS CASI LISTO                               | 6  |
| 1. DESACTIVA LAS NOTIFICACIONES                | 6  |
| 2. ENCUENTRA CREDENCIALES DE ACCESO            | 7  |
| 3. EJECUTA LA DEMOSTRACIÓN DE MIGRACIÓN        | 8  |
| DESPUÉS DE LA DEMOSTRACIÓN DE MIGRACIÓN        | 9  |
| 1. VERIFICA LOS RESULTADOS EN OSTICKET         | 9  |
| 2. SOLICITA UNA DEMOSTRACIÓN PERSONALIZADA     | 9  |
| ANTES DE LA MIGRACIÓN COMPLETA DE DATOS        | 9  |
| 1. ELIGE TU FLUJO DE MIGRACIÓN                 | 9  |
| 2. INICIA LA MIGRACIÓN COMPLETA DE DATOS       | 10 |
| DESPUÉS DE QUE SE COMPLETE LA IMPORTACIÓN      | 10 |
| 1. EXAMINA TODO                                | 10 |
| 2. CONFIGURA TU NUEVA PLATAFORMA               | 10 |
| ¿POR QUÉ MIGRAR CON NOSOTROS?                  | 11 |

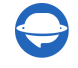

La migración de datos implica más que simplemente trasladar registros de un sistema de asistencia a otro. Por eso, nuestro equipo ha creado una lista de verificación de migración, específicamente para la migración a osTicket.

\*\*\*

Antes de entrar en detalles, ten en cuenta que el Migration Wizard no transfiere los siguientes registros a osTicket:

- Organizaciones
- Imágenes en línea
- Base de conocimientos
- Etiquetas
- CC en tickets

Si estás considerando mover esos registros de todos modos, solicitar una migración de datos personalizada.

### ANTES DE CONFIGURAR LA MIGRACIÓN

**Nota**: Todos los tickets y datos relacionados migran de la misma manera, ya sea en la Migración de Demostración o en la Migración de Datos Completa. Si algunos datos de tickets no se migraron o se transfirieron incorrectamente durante la Demostración Gratuita, no se moverán durante la Migración Completa.

Asegúrate de descargar los informes sobre registros migrados/fallidos/omitidos. Luego, compara los resultados de la Demostración con los datos originales.

### **1 FLIGE TU FECHA DE MIGRACIÓN**

Al seleccionar una fecha para la importación a osTicket, dale a tus agentes suficiente tiempo para prepararse para la migración. Tus agentes pueden usar ese tiempo para acostumbrarse a osTicket antes de la Migración de Datos Completa.

### 2. HABLA CON TU EQUIPO

Informa a tus agentes sobre la importación de datos a osTicket. Esto les ayudará a cerrar tickets antiguos. Delegar algunas responsabilidades. Tus agentes pueden inspeccionar los resultados de la Migración de

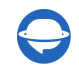

Datos Completa. Y establece un recordatorio un día antes de la migración. Puede ser un correo electrónico o un evento en el calendario.

**Nota**: para que tus datos se migren más rápido, solicita al equipo de osTicket que aumenten temporalmente los límites de API.

#### **3. PREPARAR OSTICKET PARA LA TRANSFERENCIA**

Agrega los mismos campos personalizados que tienes en la plataforma de origen. De esta manera, podrás localizar rápidamente los registros necesarios después de la migración.

Ve al **Panel de Administración** desde el **Panel de Agentes** > selecciona la pestaña **Administrar** > haz clic en **Formularios** > **Detalles del Ticket o Tarea** > crea los formularios personalizados necesarios > **Guardar**.

|           | Sup              | portSyste           | əm                  |                 |          | Welcome, T               | Fest. Adm    | in Par | nel Acc    | ount F | Panel   Pi | rofile   L | og Out  |
|-----------|------------------|---------------------|---------------------|-----------------|----------|--------------------------|--------------|--------|------------|--------|------------|------------|---------|
|           | Dashboard        | Users               | Tasks               | Tickets         |          | Knowledgeb               | base /       |        |            |        |            |            |         |
| đ         | Open -           | 🗇 My Tickets 🔹      | 🗇 Closed 🔹 📑        | Search 🗸 🛛      | ه Nev    | w Ticket                 |              |        |            |        |            |            |         |
|           |                  | Q                   | [advanced] 🚱        |                 |          |                          |              |        |            |        |            | ↓₹ So      | rt 👻    |
| ° Oj      | pen 🌣            |                     |                     |                 |          |                          | 1            | •      | <b>4</b> - | P      | <b>%</b>   | C          | 1       |
| 1         | Ficket 🔶         | Last Updated 🔶      | Subject             |                 | ÷        | From                     |              | \$     | Priority   | , +    | Assign     | ed To      | \$      |
| 0 {       | <b>99516</b> 5 ĝ | 12/2/20 11:18 AM    | Welcome to Suppor   | tSystem         |          | SupportSys<br>Customer ( | stem<br>Care |        | Normal     |        |            |            |         |
| Selec     | t: All None      | Toggle              |                     |                 |          |                          |              |        |            |        |            |            |         |
| Page:     | [1] Export 🔞     |                     |                     |                 |          |                          |              |        |            |        | Showing    | 3 1 - 1 of | about 1 |
|           |                  |                     | Copyrig             | nt © 2020 HDM A | II Right | ts Reserved.             |              |        |            |        |            |            |         |
|           | <b>Sup</b>       | portSyste           | <b>ƏM</b><br>Manage | Emails          |          | Welcome, T<br>Agents     | Test.   Agei | nt Par | nel   Acco | ount F | Panel   Pr | ofile   Lo | og Out  |
| 👩 F       | Help Topics      | 🖨 Filters 🛛   🚹 SLA | \Xi Schedules  🍓    | API 📋 Pages     | i 🚺      | Forms                    | Lists        |        |            |        |            |            |         |
| Cus       | tom Form         | s                   |                     |                 |          |                          |              | O Ad   | ld New C   | ustom  | n Form     | Mo         | ore 💌   |
|           | Built-in For     | ms                  |                     |                 | La       | st Updated               |              |        |            |        |            |            |         |
|           | Task Details     |                     |                     |                 | 20       | 20-12-02 11              | :18:29       |        |            |        |            |            |         |
|           | Company In       | formation           |                     |                 | 20       | 20-12-02 11              | :18:28       |        |            |        |            |            |         |
| <u>18</u> | Organizatio      | n Information       |                     |                 | 20       | 20-12-02 11              | :18:28       |        |            |        |            |            |         |
| 47        | Ticket Detai     | ls                  |                     |                 | 20       | 20-12-02 11              | :18:28       |        |            |        |            |            |         |
| 4         | Contact Info     | ormation            |                     |                 | 20       | 20-12-02 11              | :18:28       |        |            |        |            |            |         |
|           | Custom For       | ms                  |                     |                 | La       | st Updated               |              |        |            |        |            |            |         |
| No ex     | ktra forms def   | ined yet – add one! |                     |                 |          |                          |              |        |            |        |            |            |         |
|           |                  |                     | Copyrigi            | nt © 2020 HDM A | II Right | ts Reserved.             |              |        |            |        |            |            |         |

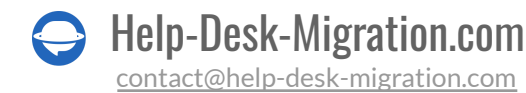

| Support                                                             | System                         |                              | Welcome, Test.                 | Agent Panel   Account Panel | Profile   Log Out |
|---------------------------------------------------------------------|--------------------------------|------------------------------|--------------------------------|-----------------------------|-------------------|
| Dashboard Set                                                       | tings Manage                   | Emails                       | Agents                         |                             |                   |
| 👔 Help Topics 🛛 📓 Filters                                           | 🖺 SLA 🛛 🔚 Schedules            | 🧠 API 📋 Pages 👔              | Forms 📃 List                   | ts                          |                   |
| Jpdate form section -                                               | – Ticket Details               |                              |                                |                             |                   |
| Forms are used to allow for co                                      | ollection of custom data       |                              |                                |                             |                   |
| Title:                                                              |                                |                              |                                |                             |                   |
| Ticket Details                                                      |                                | 0                            |                                |                             |                   |
| nstructions: 📀                                                      |                                |                              |                                |                             |                   |
| Please Describe Your Issue<br>User Information Fields (The<br>Label | se fields are requested for ne | w tickets via the Contact I. | nformation form)<br>/isibility | Variable                    | Delete            |
| Email Address                                                       | Short Answe                    | ar P                         | equired                        | email                       |                   |
| Endi Aures                                                          | Chart Arrow                    |                              | leguired                       | ciliai                      |                   |
| Full Namé                                                           | Short Answe                    | ar R                         | rednirea                       | name                        |                   |
| Phone Number                                                        | Phone Num                      | per C                        | Optional                       | phone                       |                   |
| Form Fields fields available w                                      | here this form is used         |                              |                                |                             |                   |
| Eabel                                                               | Туре 💿                         | V                            | /isibility 💿                   | Variable 💿                  | Delete 💿          |
| Iccuo Summary                                                       | Short Answe                    |                              | loquirod                       | cubiect                     |                   |

### 4. CONSIDERAR LAS ESPECIFICACIONES DE OSTICKET

Antes de la transferencia a osTicket, debes saber que:

- Habilita el <u>acceso remoto al servidor de datos MySQL</u>. De esta manera, nuestro Asistente de Migración podrá establecer una conexión entre la herramienta y tu base de datos.
- Los usuarios en copia (CC) no se migran a osTicket. Sin embargo, nuestro equipo puede importar los correos electrónicos de los usuarios en CC en un campo personalizado en su lugar.

### **5. CONTACTA AL EQUIPO DE HDM**

Si tienes requisitos específicos para la migración de datos, <u>contacta a nuestro equipo de soporte</u>. Entre las personalizaciones más populares puedes encontrar:

- migrar imágenes en línea como archivos adjuntos a los tickets
- importar direcciones de correo electrónico de usuarios en CC en el campo personalizado
- agregar una etiqueta a todos los tickets migrados
- migrar el ID de ticket original de la fuente en el asunto del ticket

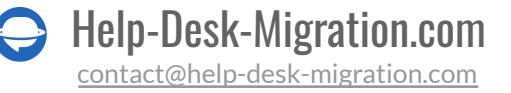

### ESTÁS CASI LISTO

### **1. DESACTIVA LAS NOTIFICACIONES**

Desactiva las notificaciones para evitar recibir toneladas de correos electrónicos durante la migración.

Ve al **Panel de Administración** desde el **Panel de Agente** > haz clic en el botón **Tickets** > **Alertas** y **Notificaciones** > revisa todas las alertas y desactívalas > **Guardar Cambios**.

|     | Sup             | port <mark>Sys</mark> t | tem            |                    |             | Welcome, <b>Test</b> .         | Admin Pa | nel Accou  | nt Pa | anel   Profile   Log | ;Out   |
|-----|-----------------|-------------------------|----------------|--------------------|-------------|--------------------------------|----------|------------|-------|----------------------|--------|
|     | Dashboard       | Users                   | Tasks          | Tickets            |             | Knowledgebase                  | 7        |            |       |                      |        |
| Ć   | 🗊 Open 🕶        | 🗊 My Tickets 🗸          | 🗊 Closed 🗸     | 🗊 Search 🗸         | 🔒 Nev       | v Ticket                       |          |            |       |                      |        |
| C   |                 |                         | Q [advanced] 🕑 |                    |             |                                |          |            |       | <b>↓≓</b> Sort       | •      |
| 00  | )pen 🌣          |                         |                |                    |             |                                | -        | <b>4</b> - | Y     | % <b>(</b>           | Î      |
|     | Ticket +        | Last Updated            | Subject        |                    | \$          | From                           | \$       | Priority   | \$    | Assigned To          | \$     |
|     | 995165          | 12/2/20 11:18 AM        | Welcome to Su  | pportSystem        |             | SupportSystem<br>Customer Care |          | Normal     |       |                      |        |
| Sel | ect: All None   | Toggle                  |                |                    |             |                                |          |            |       |                      |        |
| Pag | e: [1] Export 🕼 |                         |                |                    |             |                                |          |            | 2     | Showing 1 - 1 of al  | bout 1 |
|     |                 |                         | Co             | pyright © 2020 HDM | 1 All Right | s Reserved.                    |          |            |       |                      |        |

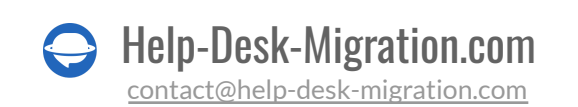

| Supports                                      | ystem                                                                                                    | Welcome, Test.   Agent Panel   Account Panel   Profile   Log Ou |  |  |  |  |  |  |  |
|-----------------------------------------------|----------------------------------------------------------------------------------------------------|-----------------------------------------------------------------|--|--|--|--|--|--|--|
| Dashboard Setting                             | Manage Emails                                                                                                    | Agents                                                          |  |  |  |  |  |  |  |
| Company System                                | Tickets 🖾 Tasks 🎘 Agents 🔍 Users                                                                                                    | W Knowledgebase                                                 |  |  |  |  |  |  |  |
| System Settings and Pre                       | ferences                                                                                                    |                                                                 |  |  |  |  |  |  |  |
| General Settings                              |                                                                                                    |                                                                 |  |  |  |  |  |  |  |
| Helpdesk Status:                              |                                                                                                    |                                                                 |  |  |  |  |  |  |  |
| Helpdesk Name/Title                           |                                                                                                    | • 0                                                             |  |  |  |  |  |  |  |
| Default Devestment                            |                                                                                                    |                                                                 |  |  |  |  |  |  |  |
|                                               |                                                                                                    | support V 💿                                                     |  |  |  |  |  |  |  |
| Collision Avoidance Duration:                 | 3 minutes 💿                                                                                                    |                                                                 |  |  |  |  |  |  |  |
| Default Page Size:                            | 25 🗸 💿                                                                                                    |                                                                 |  |  |  |  |  |  |  |
| Default Log Level:                            | WARN 🗸 💿                                                                                                    |                                                                 |  |  |  |  |  |  |  |
| Purge Logs:                                   | After 12 months 🗸 💿                                                                                                    |                                                                 |  |  |  |  |  |  |  |
| Show Avatars:                                 | Show Avatars on thread view.                                                                                                    |                                                                 |  |  |  |  |  |  |  |
| Enable Rich Text:                             | Enable html in thread entries and email of the second second s | orrespondence. 📀                                                |  |  |  |  |  |  |  |
| Allow System iFrame:                          | eg. https://domain.tld, *.domain.tld                                                                                                    | 0                                                               |  |  |  |  |  |  |  |
| Embedded Domain Whitelist:                    | eg. domain.tld, sub.domain.tld                                                                                                    | 0                                                               |  |  |  |  |  |  |  |
| ACL:                                          | eg. 192.168.1.1, 192.168.2.2, 192.168.3.3                                                                                                    | Apply To: Disabled 🗸 💿                                          |  |  |  |  |  |  |  |
| Date and Time Options                         |                                                                                                    |                                                                 |  |  |  |  |  |  |  |
| Default Locale:                               |                                                                                                    |                                                                 |  |  |  |  |  |  |  |
|                                               |                                                                                                    |                                                                 |  |  |  |  |  |  |  |
| Dashboard Setting                             | s Manage Emails                                                                                                    | Agents                                                          |  |  |  |  |  |  |  |
| 🗒 Company l System 📑                          | Tickets 📄 Tasks 🙈 Agents 🙈 Users                                                                                                    | 🚱 Knowledgebase                                                 |  |  |  |  |  |  |  |
| Ticket Settings and Opti<br>* Settings * Auto | ons responder Alerts and Notices                                                                                                    | ueues                                                           |  |  |  |  |  |  |  |
| New Ticket Alert:                             |                                                                                                    |                                                                 |  |  |  |  |  |  |  |
| <i>Status:</i> O Enable Oisable               |                                                                                                    |                                                                 |  |  |  |  |  |  |  |
| Admin Email                                   |                                                                                                    |                                                                 |  |  |  |  |  |  |  |
| Department Manager                            |                                                                                                    |                                                                 |  |  |  |  |  |  |  |
| Department Members                            |                                                                                                    |                                                                 |  |  |  |  |  |  |  |
| Organization Account Manage                   | r                                                                                                    |                                                                 |  |  |  |  |  |  |  |
| New Message Alert: 📀                          |                                                                                                    |                                                                 |  |  |  |  |  |  |  |
| Status: O Enable O Disable                    |                                                                                                    |                                                                 |  |  |  |  |  |  |  |
| Last Respondent                               |                                                                                                    |                                                                 |  |  |  |  |  |  |  |
| Assigned Agent / Team                         |                                                                                                    |                                                                 |  |  |  |  |  |  |  |
| Department Manager                            |                                                                                                    |                                                                 |  |  |  |  |  |  |  |
| Organization Account Manage                   | r                                                                                                    |                                                                 |  |  |  |  |  |  |  |
| New Internal Activity Alert: 💿                |                                                                                                    |                                                                 |  |  |  |  |  |  |  |
|                                               |                                                                                                    |                                                                 |  |  |  |  |  |  |  |
| Status: O Enable 💿 Disable                    |                                                                                                    |                                                                 |  |  |  |  |  |  |  |

### 2. ENCUENTRA CREDENCIALES DE ACCESO

Al iniciar tu Demostración Gratuita, necesitas encontrar todas las credenciales de acceso requeridas para la plataforma de origen y osTicket. Además, debes tener derechos de administrador para tus plataformas de origen y destino.

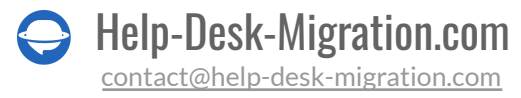

Para conectar osTicket con el Asistente de Migración, necesitas:

- Host: El nombre del servidor donde está alojada tu base de datos de osTicket.
- Puerto: El número de puerto de tu base de datos de osTicket.
- **Base de datos:** El nombre de la base de datos donde se almacenan tus datos de os Ticket.
- Nombre de usuario: El nombre de usuario utilizado en tu instalación de Helpdesk para iniciar sesión en el servidor de la base de datos.
- **Contraseña**: La contraseña para acceder al servidor de la base de datos.

### 3. EJECUTA LA DEMOSTRACIÓN DE MIGRACIÓN

Inicia tu Demostración Gratuita para ver cómo el Asistente de Migración transfiere 20 tickets aleatorios y si necesitas algunos ajustes o personalizaciones en el flujo de migración predeterminado. Puedes editar tus configuraciones y volver a ejecutar las Demos tantas veces como requieras. Ten en cuenta que si ejecutas Demos con las mismas configuraciones, los resultados también serán los mismos. Sigue esta mini-guía:

- 1. Inicia sesión en tu cuenta del Asistente de Migración.
- 2. Conecta tus soluciones de origen y destino.
- 3. Selecciona los datos que deseas importar.
- 4. Asocia agentes y grupos.
- 5. Mapea los tickets.
- 6. Elige las opciones automatizadas disponibles.
- 7. Inicia tu Demostración Gratuita de Migración.

Nota: Las opciones automatizadas disponibles dependen del help desk de origen.

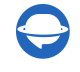

### DESPUÉS DE LA DEMOSTRACIÓN DE MIGRACIÓN

### **1. VERIFICA LOS RESULTADOS EN OSTICKET**

Una vez finalizada la Demostración Gratuita, deberías verificar los resultados y descargar informes. Al inspeccionar los registros migrados, presta atención a:

- que todos los comentarios se hayan migrado y si los autores de los comentarios son los mismos
- que los tickets estén asignados a los agentes correctos
- que todos los campos personalizados y archivos adjuntos se hayan migrado (descarga los archivos adjuntos desde tu plataforma de destino para comprobar si se importaron correctamente)

Para más información, <u>lee la guía detallada</u> sobre cómo verificar los resultados de la migración de demostración.

Nota: En caso de que tengas registros omitidos, contacta a nuestros representantes de soporte.

### 2. SOLICITA UNA DEMOSTRACIÓN PERSONALIZADA

Dependiendo de tu plataforma de origen, puedes ejecutar una Demostración Personalizada por ti mismo: simplemente selecciona tickets específicos y completa sus ID. O <u>contacta a nuestro equipo</u> para que te ayuden a configurar una Demostración Personalizada.

### ANTES DE LA MIGRACIÓN COMPLETA DE DATOS

### **1. ELIGE TU FLUJO DE MIGRACIÓN**

Mientras la **Migración Completa de Datos** esté en progreso, puedes utilizar la plataforma de origen o la de destino. Sin embargo, el Asistente de Migración no importa ningún dato de origen creado o actualizado durante la migración. Para solucionar esto, puedes importar esos registros en la <u>Migración Delta</u> y evitar duplicados.

La Migración Delta se ofrece en el plan de soporte Signature.

Tu **Migración Completa de Datos** se ejecuta en la nube, puedes verificar el progreso en cualquier momento o esperar una notificación por correo electrónico sobre la migración completada.

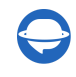

### 2. INICIA LA MIGRACIÓN COMPLETA DE DATOS

Tu Migración Completa de Datos solo comienza después de:

- Que se haya confirmado el pago. Realiza un pago si tienes un momento ideal en mente. O programa la importación de osTicket para configurarla según ese horario.
- Que hayas aceptado la lista de verificación proporcionada. Inspecciona cada punto y marca la casilla correspondiente.

### DESPUÉS DE QUE SE COMPLETE LA IMPORTACIÓN

### **1. EXAMINA TODO**

Una vez que se haya completado la Migración Completa de Datos, verifica si todo se ha transferido correctamente. Asegúrate de que los registros migrados sean legibles y estén en su lugar. Tienes cinco o diez días para revisar los resultados hasta que tu migración sea archivada.

Si no puedes encontrar ningún dato, verifica si has configurado los filtros correctos para todos los tickets. Si el problema persiste, <u>contacta a nuestro equipo de soporte</u>.

### 2. CONFIGURA TU NUEVA PLATAFORMA

- Activa todas las notificaciones que previamente tuviste que desactivar
- Redirige el reenvío de correos electrónicos
- Establece la configuración necesaria

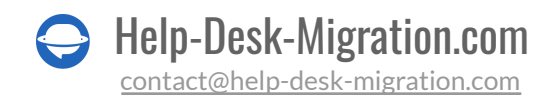

### ¿POR QUÉ MIGRAR CON NOSOTROS?

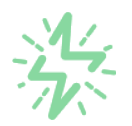

#### Es mucho más rápido que transferir sus datos por cuenta propia

Aproveche el proceso de transferencia rápida gracias a la completa automatización del software Migration Wizard y la posibilidad de iniciar de inmediato la migración completa de los datos al transferir registros entre las plataformas backend.

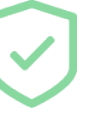

# Sus datos están seguros y protegidos durante todo el proceso de migración

Transfiera sus datos a través de una conexión segura y aproveche una política de privacidad actualizada regularmente, que garantiza la seguridad de sus datos tanto durante como después de la migración.

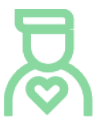

#### Los clientes de nuestro servicio lo valoran y recomiendan

Únase a miles de clientes satisfechos que han transferido sus datos con el servicio de migración de Help Desk, contribuyendo a su excelente reputación, y obtenga una variedad de beneficios relacionados con la atención al cliente.

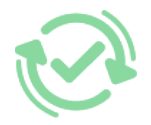

#### Las amplias opciones de mapeo mantienen sus datos conectados

Aproveche la oportunidad de asignar campos estándar y personalizados para adaptar la migración de sus datos a sus necesidades y mantener las relaciones entre ellos.

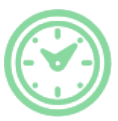

#### Puede elegir el momento más conveniente para su transferencia de datos

Migre sus entidades en el momento más adecuado reservando su migración de datos cuando mejor le convenga a su equipo y a sus clientes.

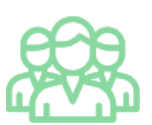

#### Puede contar con un equipo de soporte competente y servicial

Reciba asistencia de un equipo de especialistas en transferencia de datos con años de experiencia, que le ayudará en cualquier momento (incluso los fines de semana) durante todo el proceso de transferencia.

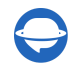

## ¿BUSCA MÁS DETALLES SOBRE La Migración de Datos?

Hablemos ahora

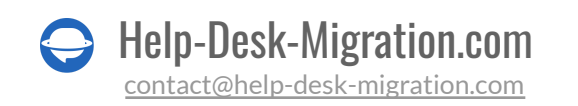